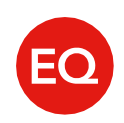

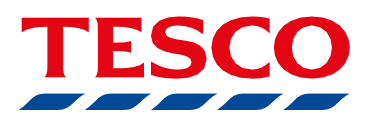

## **Change Dividend Choice User Guide.**

This guide provides a step by step process on how to view and/or amend your dividend instruction online in relation to shares you hold in the Tesco PLC Share Incentive Plan (SIP).

## 1 Log into your Equiniti Employee Share Plans (ESP) Portal Account at www.shareview.co.uk/tesco

Once in you've logged in, go to the 'I want to' section on the right hand side of the page and, below the 'Share Incentive Plan (SIP)' heading, you will either see: 'Switch to cash dividends' or 'Reinvest dividends as shares'

If '**Switch to cash dividends'** is showing, your current instruction is to use your SIP dividends to buy shares.

Click on 'Switch to cash dividends', if you would like to change your instruction and receive your dividends in cash instead.

If **'Reinvest dividends as shares'** is showing, your current instruction is to receive your SIP dividends in cash.

Click on 'Reinvest dividends as shares' if you would like to change your instruction and use your SIP dividends to buy shares.

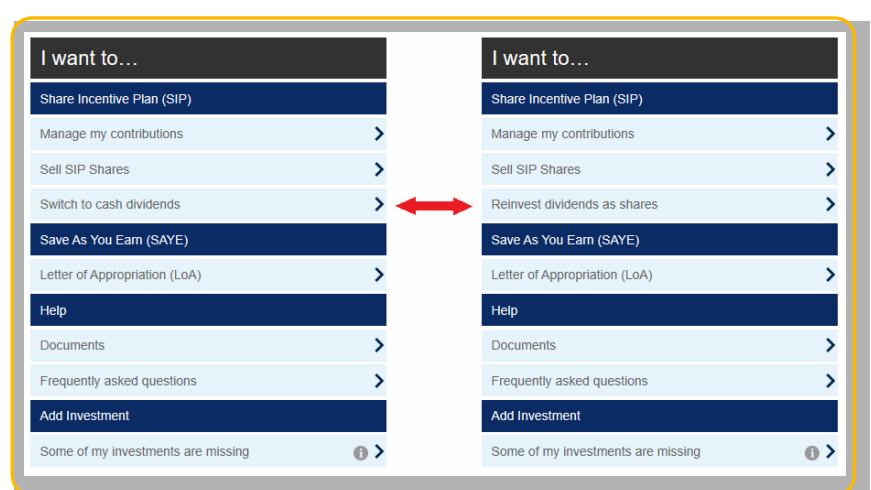

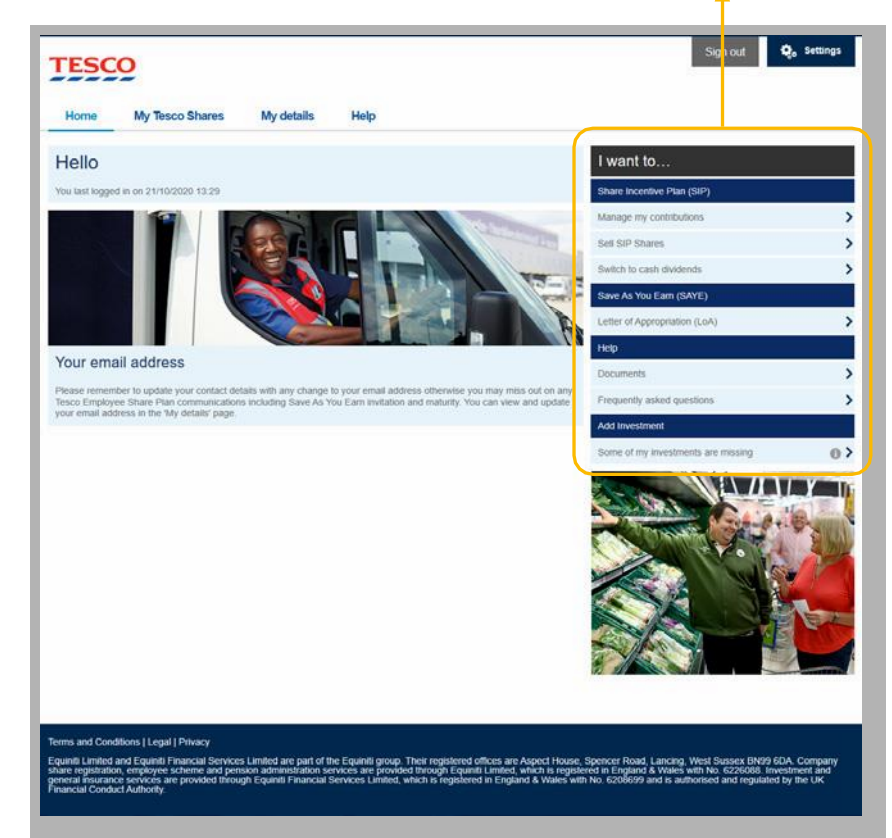

2 Change to cash dividends This page sets out how to amend your instruction from Shares to Cash.

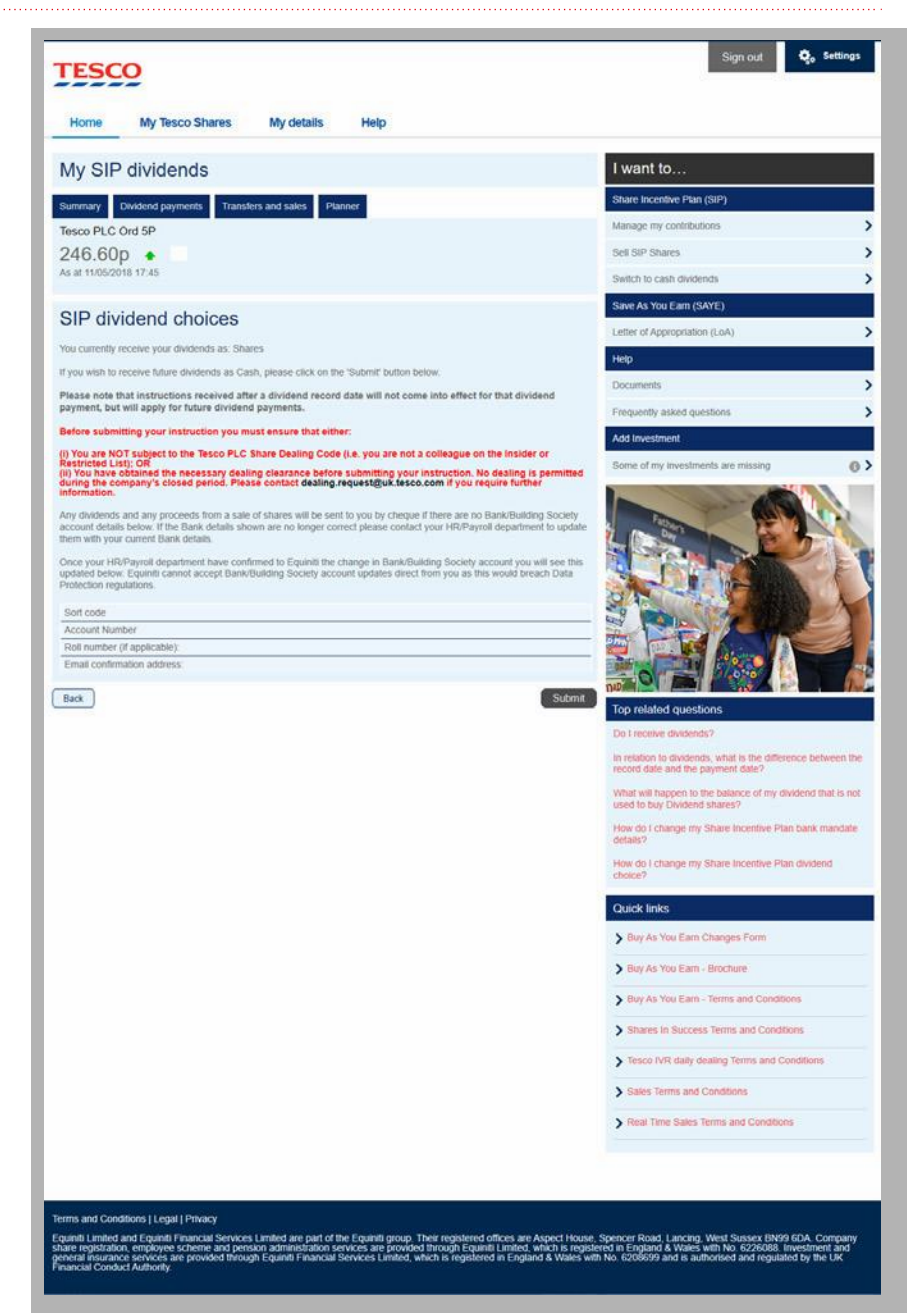

**FESC** 

TESCO

**3 Confirmation - Cash** Once you have submitted your instruction, you will receive this confirmation page.

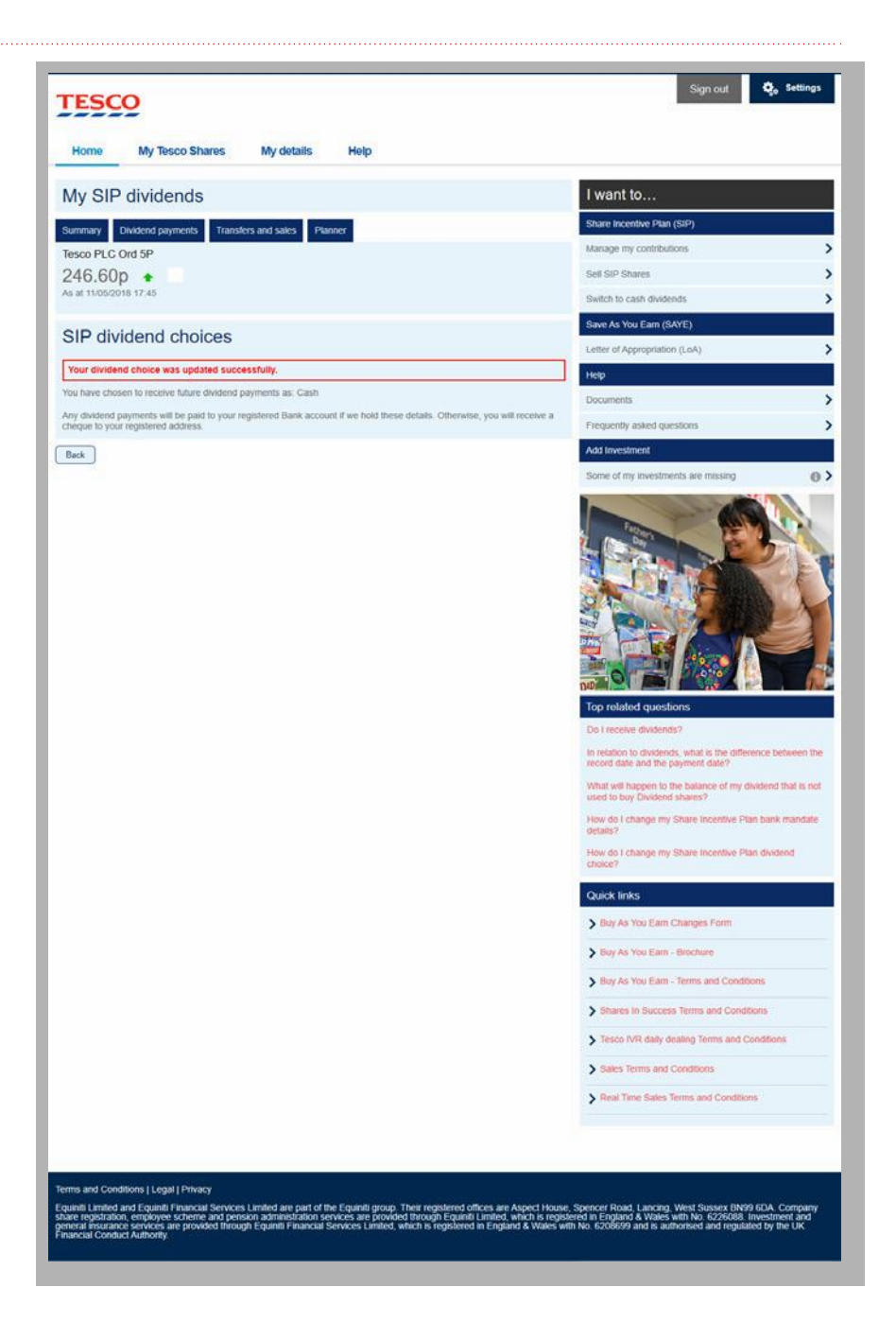

## TESCO

## 4 Change to reinvest dividends as shares This page sets out how to amend

your instruction from Cash to Shares.

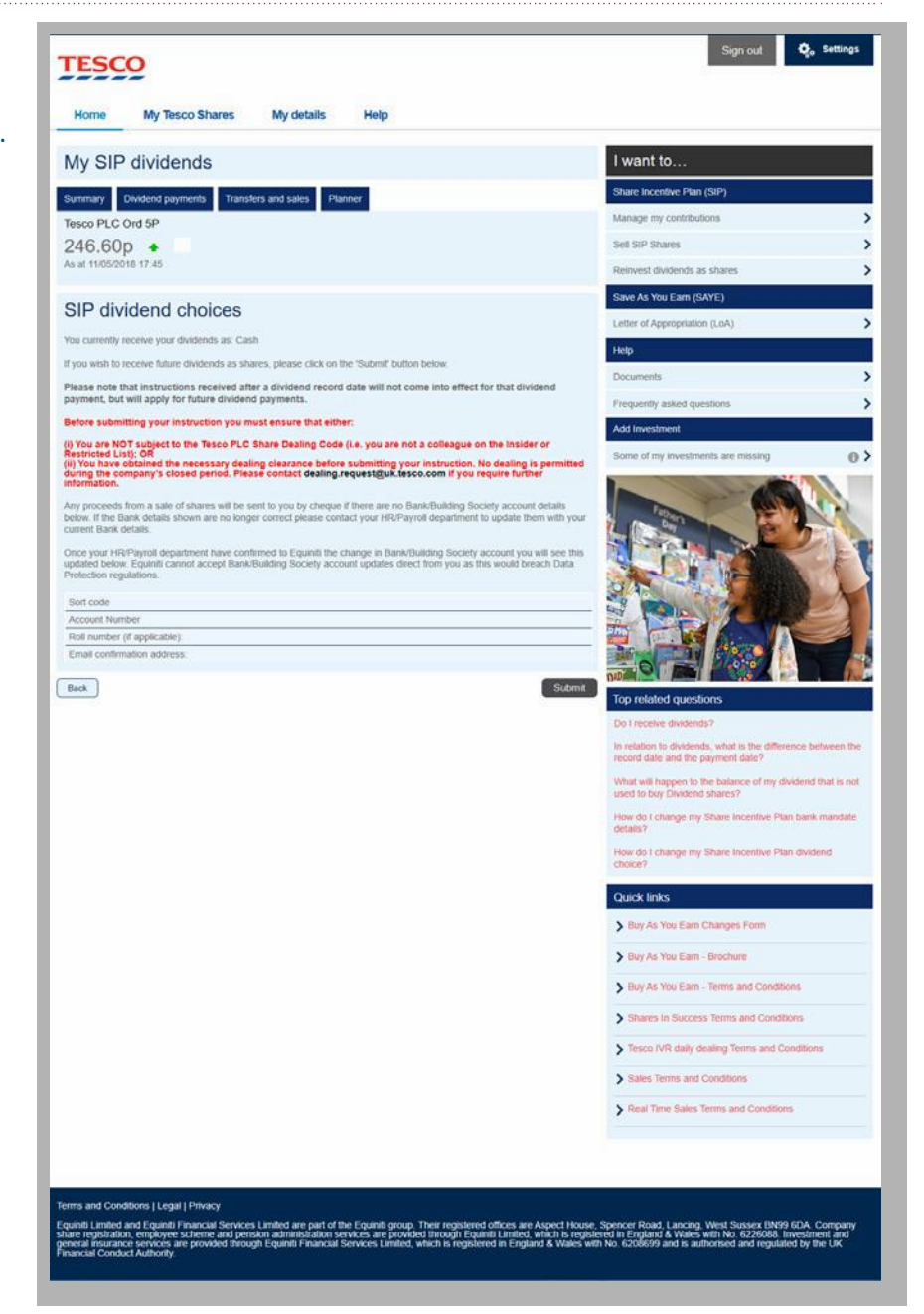

**5 Confirmation - Shares** Once you have submitted your instruction, you will receive this confirmation page.

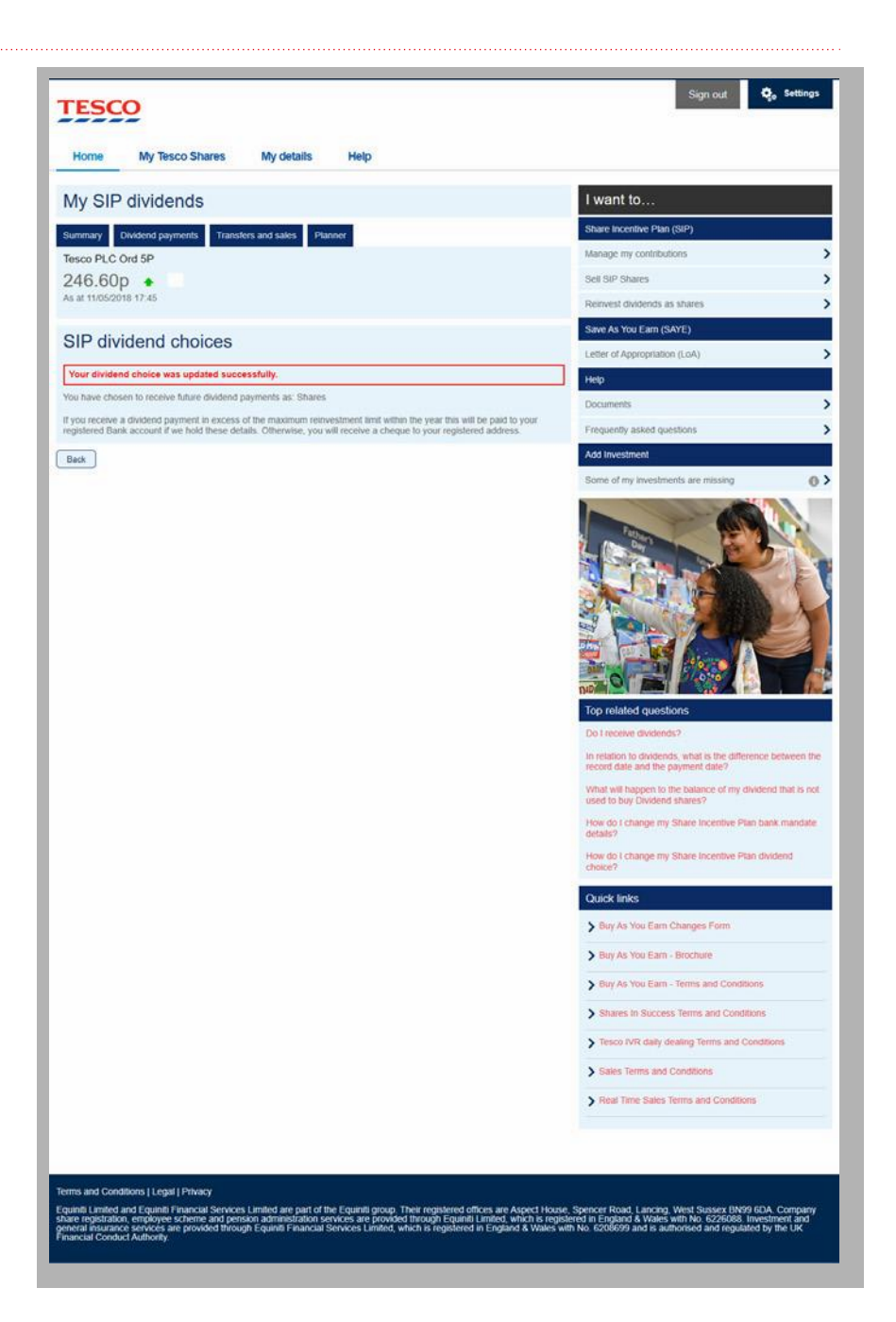

ΓESC